# **Bulk Additive Meter Report**

This document provides information on the Bulk Additive Meter Report, which is a standard report available in FuelsManager.

Prerequisites: The Bulk Additive Meter Report should have been preconfigured for your Site, and your User account should belong to a User Group that has been assigned to view the report. See the *Report Assignment Configuration* help page for more information.

The Bulk Additive Meter Report allows you to track the volume of bulk additives that go through a meter. You may view the report for all or a particular Site(s) and Manager(s) for the specified date range. You may also view data for all or a particular Meter(s).

The report shows Subtotals and Averages of the Bulk Meter Volume, as well as the Grand Total and Average Total.

| Site:                                                                                 |                                        |                                                                            | Manag                                                                                                    | er:                                                                                                    | ~                                                             | View Repo                                     |
|---------------------------------------------------------------------------------------|----------------------------------------|----------------------------------------------------------------------------|----------------------------------------------------------------------------------------------------|----------------------------------------------------------------------------------------------------|---------------------------------------------------------------|-----------------------------------------------|
| Begin Date:                                                                           | 4/1/2022                               |                                                                            | End Da                                                                                                    | ate: 6/20/2022                                                                                                    |                                                               |                                               |
| Meter:                                                                                |                                        | -                                                                          |                                                                                                    |                                                                                                    |                                                               |                                               |
| I4 4 1                                                                                | of 2 🕨 🕅                               | ф [                                                                        | Find   Next                                                                                                    | <b>.</b>                                                                                                    |                                                               |                                               |
| Bulk Add                                                                              | ditive Meter                           | Report                                                                     |                                                                                                    |                                                                                                    |                                                               |                                               |
|                                                                                       |                                        |                                                                            |                                                                                                    |                                                                                                    |                                                               |                                               |
| Activities from                                                                       | n 4/1/2022 to 6/20                     | 0/2022                                                                     |                                                                                                    |                                                                                                    | lem                                                           | ninal ID:                                     |
| wanayer.                                                                              |                                        |                                                                            |                                                                                                    |                                                                                                    |                                                               |                                               |
| Motor(e):                                                                             |                                        |                                                                            |                                                                                                    |                                                                                                    |                                                               | (-)                                           |
| Meter(s):                                                                             | creative frame                         | ri, forgetigting                                                           |                                                                                                    |                                                                                                    |                                                               | GA                                            |
| Meter(s):                                                                             | or the last                            | c. hourseless                                                              |                                                                                                    |                                                                                                    |                                                               | GA                                            |
| Meter(s):<br>∃                                                                        |                                        | - Meters Ser                                                               | viced                                                                                                    |                                                                                                    |                                                               | GA                                            |
| Meter(s):<br>⊡                                                                        | Date                                   | - Meters Ser<br>Meter Start                                                | viced<br>Meter Stop                                                                                                | Bulk Meter Volume                                                                                                    | Load Rack Volume                                              | GA<br>Rate                                    |
| Meter(s):<br>⊡<br>04                                                                  | Date<br>/22/2022                       | - Meters Ser<br>Meter Start<br>0.00                                        | viced<br>Meter Stop<br>1201.00                                                                                     | Bulk Meter Volume<br>1,201.00                                                                                               | Load Rack Volume                                              | GA<br>Rate<br>0.000                           |
| Meter(s):<br>□<br>04                                                                  | Date<br>1/22/2022                      | - Meters Ser<br>Meter Start<br>0.00                                        | viced<br>Meter Stop<br>1201.00<br>Subtotal:                                                                        | Bulk Meter Volume<br>1,201.00<br>1,201.000                                                                                  | Load Rack Volume<br>0<br>0                                    | GA<br>Rate<br>0.000                           |
| Meter(s):<br>⊡04                                                                      | Date<br>/22/2022                       | - Meters Ser<br>Meter Start<br>0.00                                        | viced<br>Meter Stop<br>1201.00<br>Subtotal:<br>Average:                                                            | Bulk Meter Volume<br>1.201.00<br>1,201.000                                                                                  | Load Rack Volume<br>0<br>0                                    | GA<br>Rate<br>0.000<br>0.000                  |
| Meter(s):<br>□ 04                                                                     | Date<br>/22/2022                       | - Meters Ser<br>Meter Start<br>0.00<br>- Meters Ser                        | viced<br>Meter Stop<br>1201.00<br>Subtotal:<br>Average:<br>viced                                                   | Bulk Meter Volume<br>1,201.00<br>1,201.000                                                                                  | Load Rack Volume<br>0<br>0                                    | GA<br>Rate<br>0.000<br>0.000                  |
| Meter(s):<br>□ 04 □                                                                   | Date<br>/22/2022<br>Date               | - Meters Ser<br>Meter Start<br>0.00<br>- Meters Ser<br>Meter Start         | viced<br>Meter Stop<br>1201.00<br>Subtotal:<br>Average:<br>viced<br>Meter Stop                                     | Bulk Meter Volume<br>1,201.00<br>1,201.000<br>Bulk Meter Volume                                                             | Load Rack Volume<br>0<br>0                                    | GA<br>Rate<br>0.000<br>0.000<br>Rate          |
| Meter(s):<br>□<br>04<br>□<br>04<br>04<br>04<br>04<br>04<br>04<br>04<br>04<br>04<br>04 | Date<br>1/22/2022<br>Date<br>1/22/2022 | - Meters Ser<br>Meter Start<br>0.00<br>- Meters Ser<br>Meter Start<br>0.00 | viced<br>Meter Stop<br>1201.00<br>Subtotal:<br>Average:<br>viced<br>Meter Stop<br>2500.00                          | Bulk Meter Volume<br>1,201.00<br>1,201.000<br>Bulk Meter Volume<br>2,500.00                                                 | Load Rack Volume<br>0<br>0<br>Load Rack Volume<br>0           | GA<br>Rate<br>0.000<br>0.000<br>Rate<br>0.000 |
| Meter(s):<br>□<br>04<br>□<br>04<br>04                                                 | Date<br>122/2022<br>Date<br>122/2022   | - Meters Ser<br>Meter Start<br>0.00<br>- Meters Ser<br>Meter Start<br>0.00 | viced<br>Meter Stop<br>1201.00<br>Subtotal:<br>Average:<br>viced<br>Meter Stop<br>2500.00<br>Subtotal:             | Bulk Meter Volume           1,201.00           1,201.000           Bulk Meter Volume           2,500.00           2,500.000 | Load Rack Volume<br>0<br>0<br>0<br>Load Rack Volume<br>0<br>0 | GA<br>Rate<br>0.000<br>0.000<br>Rate<br>0.000 |
| Meter(s):<br>□<br>04<br>□<br>04<br>04                                                 | Date<br>122/2022<br>Date<br>1/22/2022  | - Meters Ser<br>Meter Start<br>0.00<br>- Meters Ser<br>Meter Start<br>0.00 | viced<br>Meter Stop<br>1201.00<br>Subtotal:<br>Average:<br>viced<br>Meter Stop<br>2500.00<br>Subtotal:<br>Average: | Bulk Meter Volume           1,201.00           1,201.000           Bulk Meter Volume           2,500.000                    | Load Rack Volume<br>0<br>0<br>0<br>Load Rack Volume<br>0<br>0 | GA<br>Rate<br>0.000<br>0.000<br>Rate<br>0.000 |

You must belong to a FuelsManager user group with appropriate security access rights to view and modify data. Some pages may not be available for entry or edit depending on your user security rights.

# Viewing the Bulk Additive Meter Report

You may view the Bulk Additive Meter Report from the Reports menu. Follow the steps below:

- 1) Log in to a Site or Site Group in FuelsManager.
- From the menu, select Reports > Operations > Bulk Additive Report. The report displays.
- Select the appropriate Site Group, Site, or multi-Sites to filter the data.
- 4) Select the Manager(s) from the list.
- 5) Enter or select the **Begin Date** and **End Date** range to filter the report.

- 6) Select the Meter(s) from the list.
- 7) Click **View Report**. The report values are refreshed based on your selections.

| Site:       | Star Strange Int | × | Manager:  | <all> ¥</all> | View Report |
|-------------|------------------|---|-----------|---------------|-------------|
| Begin Date: | 4/1/2022         |   | End Date: | 6/20/2022     |             |
| Meter:      |                  | ~ |           |               |             |

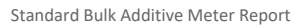

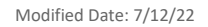

### **Printing the Report**

You may print the report from the header. Follow these steps:

- 1) Click the **Export A** dropdown menu.
- Select PDF from the list and then save the file in your desired folder location.
   Varec recommends to use the PDF format for exporting reports.
- 3) Open the **PDF** file and then **print** the report.

#### Word Excel PowerPoint PDF TIFF file MHTML (web archive) CSV (comma delimited) XML file with report data Data Feed

### **Report Header Field Descriptions**

| Field       | Description                                                                                                    |
|-------------|----------------------------------------------------------------------------------------------------|
| Site        | Filters the table to only show data for all or the selected Site(s).                                                                                     |
| Manager     | Filters the table to show data for all Managers or the selected Manager.<br>This is a required field. The report will not run if no Manager is selected. |
| Begin Date  | Indicates the start date for the report data.                                                                                                    |
| End Date    | Indicates the end date for the report data.                                                                                                    |
| Meter       | Filters the table to show data for the selected Meter(s).                                                                                                |
| View Report | Click to view the report based on the selected criteria.                                                                                                 |

# **Report Column Descriptions**

| Column              | Description                                                                                                    |
|---------------------|----------------------------------------------------------------------------------------------------|
| Date                | Lists the dates when the meter transaction was recorded in FuelsManager.                                                                                            |
| Meter Start         | Lists the meter start values.<br>Meter Start values are determined by the meter stop from the last meter closeout before the specified inventory date.              |
| Meter Stop          | Lists the meter stop values.<br>Meter Stop values are determined by the meter stop from the last meter closeout which occurred during the specified inventory date. |
| Bulk Metered Volume | Lists the bulk metered volume of additives that passed through the meter during the specified date range.                                                           |
| Load Rack Volume    | Lists the volume of additives loaded at the load rack.                                                                                                    |
| Rate                | Lists the ratio of additive per load.                                                                                                    |